# Instrukcja połączenia PPPoE w Windows XP

W celu ułatwienia konfiguracji połączenia w przyszłości, w poniższe pola można przepisać nazwę użytkownika (login) i hasło do połączenia, które otrzymali Państwo od BOK Info-Net.

Nazwa użytkownika:

Hasło:

# Pamiętaj aby nie podawać nikomu swojego hasła!

# WAŻNA **INFORMACJA**

Dotychczas, w przypadku korzystania z pakietów W3 niezbędna była konfiguracja serwera PROXY. Do nawiązania połączenia PPPoE wymagane jest usunięcie dotychczasowych ustawień serwera **PROXY**.

#### Dowiedz się jak wyłączyć:

http://pppoe.in.net.pl/proxy.html

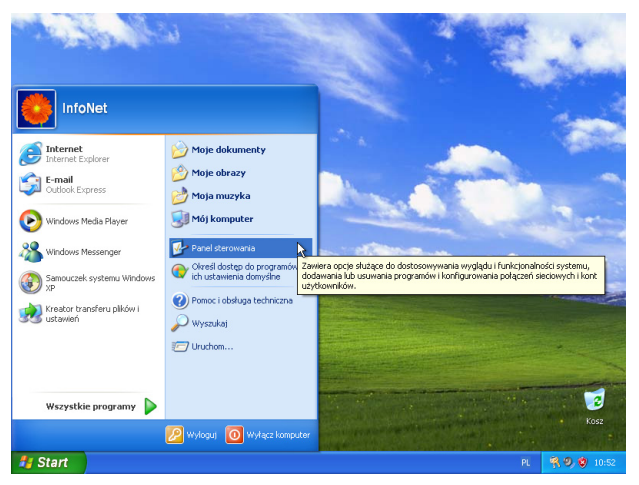

## Krok 1

Otwieramy menu Start, następnie klikamy Panel Sterowania.

| lik Edycja Widok Ulubione Narz                                                                      |                                                                                                    |                    |
|----------------------------------------------------------------------------------------------------|----------------------------------------------------------------------------------------------------|--------------------|
|                                                                                                    | redzia Pomoc                                                                                                    | 4                  |
| 3 Wstecz 🕤 🕥 - 🎓 🔎                                                                                  | Wyszukaj 🏀 Foldery 💷 👻                                                                                                    |                    |
| Panel sterowania Przełącz do widdłu Harycznego Zobacz też Windows Ubdate Pomoc i obsługa techniczna | Wybierz kategorię         Wybierz kategorię         Wybeła i kompozycje         Wybeł i kompozycje         Połaczenia siectory tinternetowe         Połaczenia siectory tinternetowe | it<br>iej<br>zmień |
|                                                                                                    | Wydajność i konserwacja 😧 Centrum zabezpiecz                                                                                                    | eń                 |
|                                                                                                    |                                                                                                    |                    |

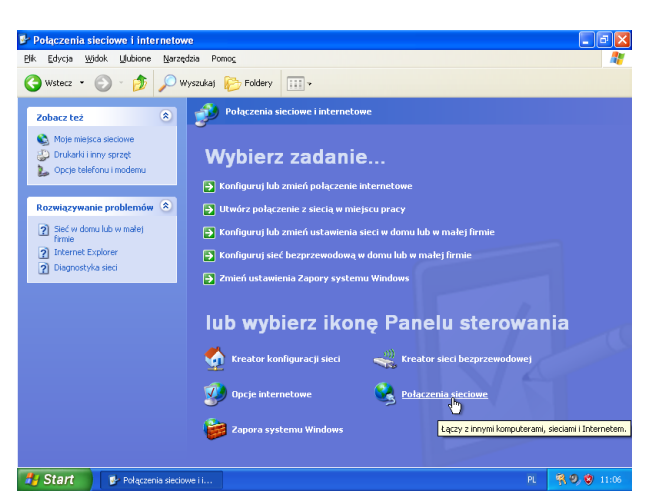

### Krok 2

W otwartym Panelu Sterowania klikamy Połączenia sieciowe i internetowe.

#### Krok 3

W oknie Połączeń sieciowych i internetowych otwieramy Połączenia sieciowe.

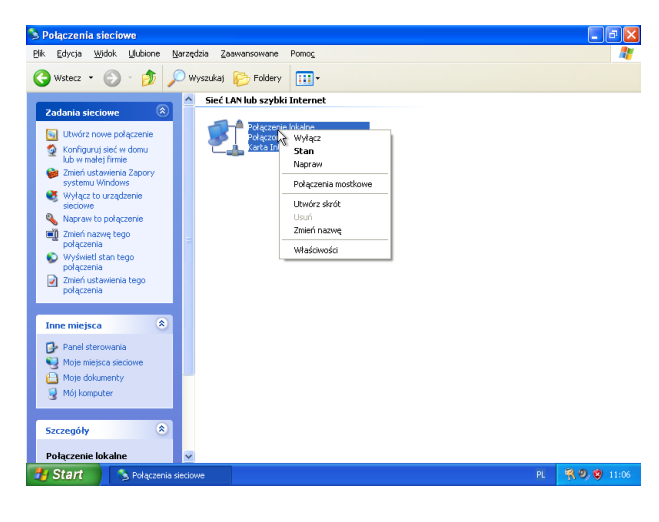

 Wsterz
 •
 •
 •
 •
 •
 •
 •
 •
 •
 •
 •
 •
 •
 •
 •
 •
 •
 •
 •
 •
 •
 •
 •
 •
 •
 •
 •
 •
 •
 •
 •
 •
 •
 •
 •
 •
 •
 •
 •
 •
 •
 •
 •
 •
 •
 •
 •
 •
 •
 •
 •
 •
 •
 •
 •
 •
 •
 •
 •
 •
 •
 •
 •
 •
 •
 •
 •
 •
 •
 •
 •
 •
 •
 •
 •
 •
 •
 •
 •
 •
 •
 •
 •
 •
 •
 •
 •
 •
 •
 •
 •
 •
 •
 •
 •
 •
 •
 •
 •
 •
 •
 •
 •
 •
 •
 •</t

Zainstaluj... Odinstaluj

Protokół kontroli transmisji/Protokół internetos Domyśny protokół dla sieci rozległych, umożli komunikacje połaczonych sieci różnych typów

~

 Pokaž ikonę w obszarze powiadomień podczas połąc.
 Powiadom mnie, jeśli to połączenie ma ograniczoną łą lub brak łączności

OK Anuluj

۵ ک

≪ ∎<u>"</u> ≥

₽ 9 Karta Intel(R) PRO/1000 T Server Ad
 Konfigurui...

ołączenie wykorzystuje następujące składniki: Sklient sieci Microsoft Networks Udostępnianie piłków i drukarek w sieciach

#### Krok 4

W otwartym oknie może znaleźć się kilka różnych połączeń sieciowych, należy jednak odszukać Połączenie lokalne a następnie kliknąć na nie prawym przyciskiem myszy i wybrać Właściwości.

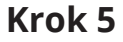

W otwartym oknie Właściwości Połączenia Lokalnego należy odnaleźć i odznaczyć Protokół Internetowy TCP/IP tak, aby kwadracik zaznaczenia obok tej pozycji był pusty.

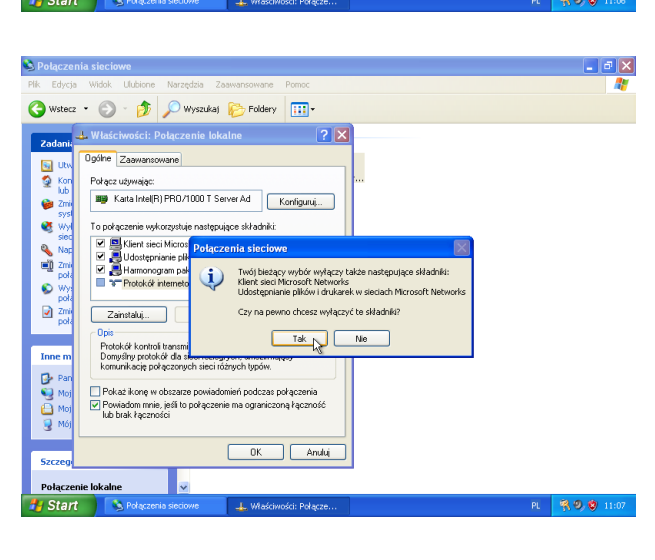

#### Krok 6

Po odznaczeniu (tj. wyłączeniu) funkcji z poprzedniego kroku należy potwierdzić działanie klikając najpierw TAK w okienku, które się pojawiło po odznaczeniu Protokołu internetowego TCP/IP a następnie OK w okienku Właściwości Połączenia Lokalnego.

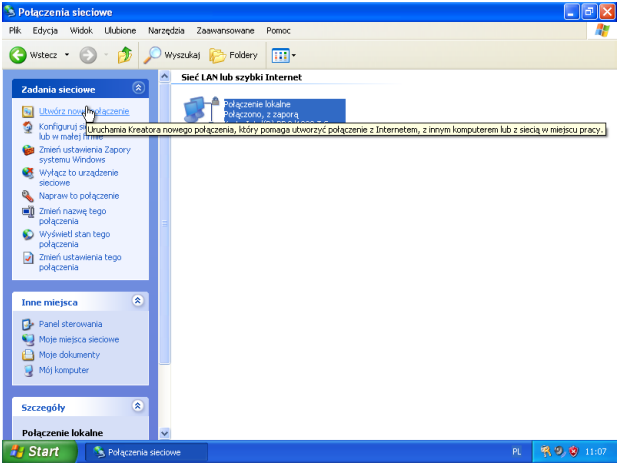

#### Krok 7

W otwartym oknie Połączenia sieciowe, po lewej stronie znajdują się skróty do zadań. Na tej liście należy kliknąć Utwórz nowe połączenie, przycisk znajduje się u samej góry - tak, jak na ilustracji.

# **INFO-NET**.wsparcie

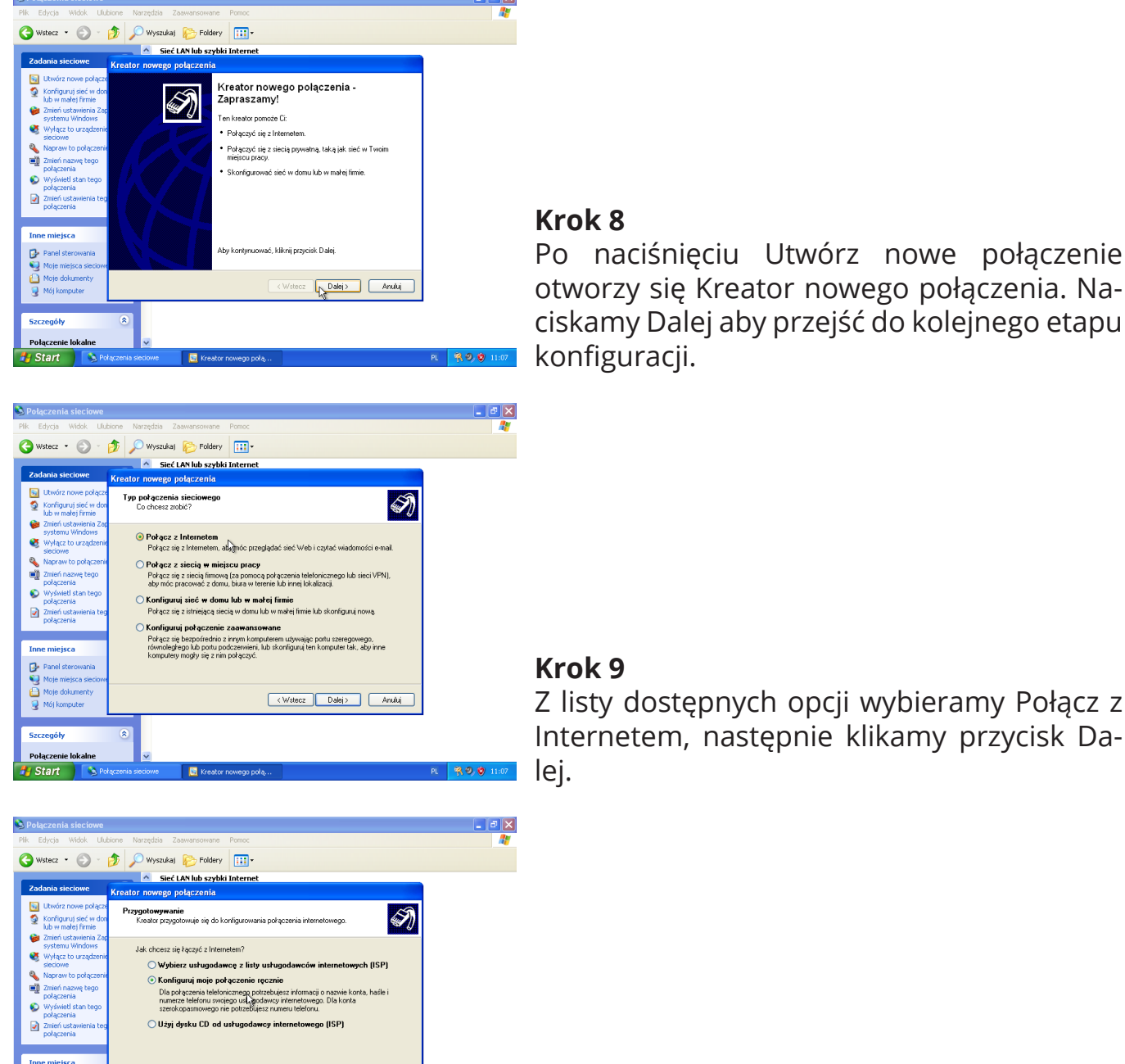

Z listy dostępnych opcji wybieramy Połącz z Internetem, następnie klikamy przycisk Da-

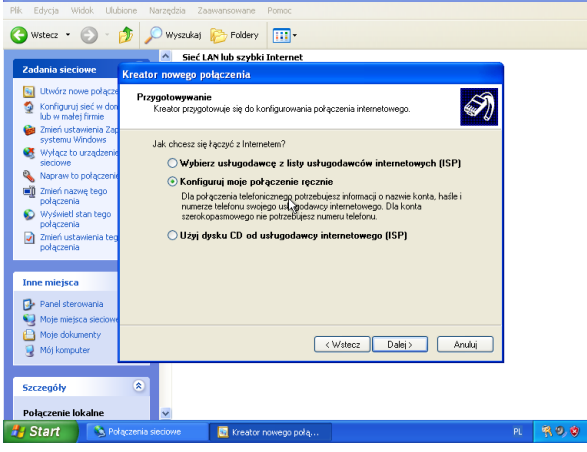

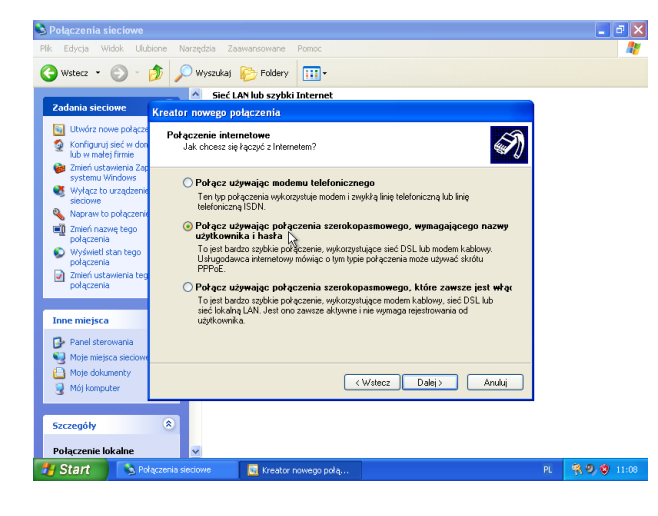

#### Krok 10

Z listy dostępnych opcji w tym kroku konfiguracji wybieramy Konfiguruj moje połączenie ręcznie, następnie klikamy przycisk Dalej.

#### Krok 11

Z listy dostępnych opcji w tym kroku konfiguracji wybieramy Połącz używając połączenia szerokopasmowego, wymagającego nazwy użytkownika i hasła, następnie klikamy przycisk Dalej.

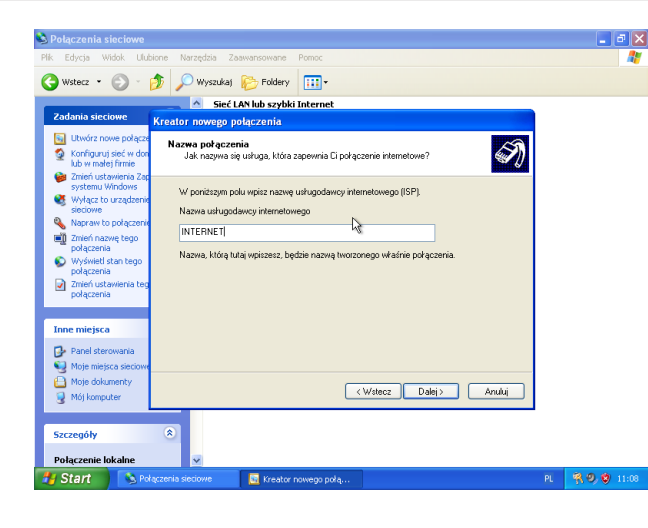

🕒 Wstecz 🔹 🕥 🐇 🏂 🖉 Wyszukaj 🗞 Foldery 🛄 🕇

ø

۹ ق Sieć LAN lub szybki Interne

Nazwa użytkownika: IN-55513

Uczvń to połaczenie domyślnym poła-

Potwierdź hasło:

Użyj tej nazwy konta i tego hasła, kiedy :
tego komputera

## Krok 12

W tym oknie kreator poprosi o nadanie nazwy dla tego połączenia. Najczęściej stosowaną jest INTERNET, wybór tej nazwy zależy jednak od użytkownika i w żaden sposób nie wpływa na działanie usługi. Po nadaniu nazwy dla połączenia klikamy przycisk Dalej, aby przejść do kolejnego kroku.

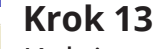

Kolejne okno zawiera pola, które należy wypełnić Danymi logowania, które zostały Państwu przekazane przez BOK Info-Net. Pola Użyj tej nazwy konta i tego hasła, kiedy z Internetem łączy się dowolny użytkownik tego komputera oraz Uczyń to połączenie domyślnym połączeniem loklanym pozostawiamy zaznaczone. Po wypełnieniu wszystkich wymaganych pól przechodzimy do kolejnego okna klikając Dalej.

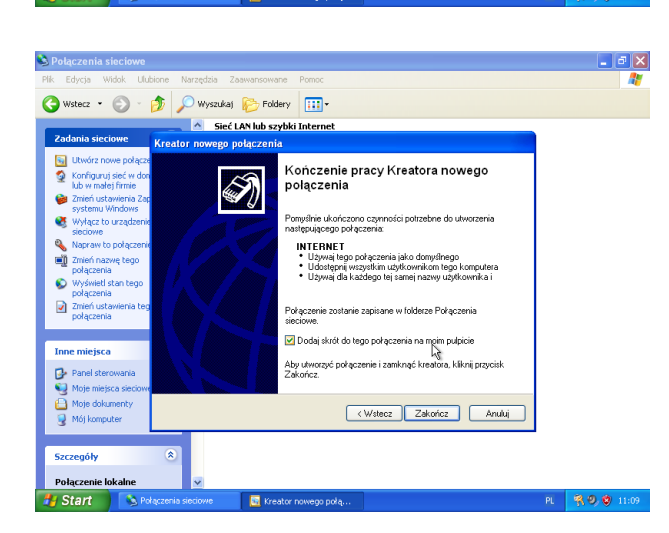

#### Krok 14

Okno Kończenia pracy kreatora nowego połączenia zawiera podsumowanie najważniejszych ustawień a także pole do zaznaczenia, które pozwala na umieszczenie skrótu do tego połączenia na pulpicie tak, aby był łatwy do znalezienia. Pracę kreatora kończymy przyciskiem Zakończ.

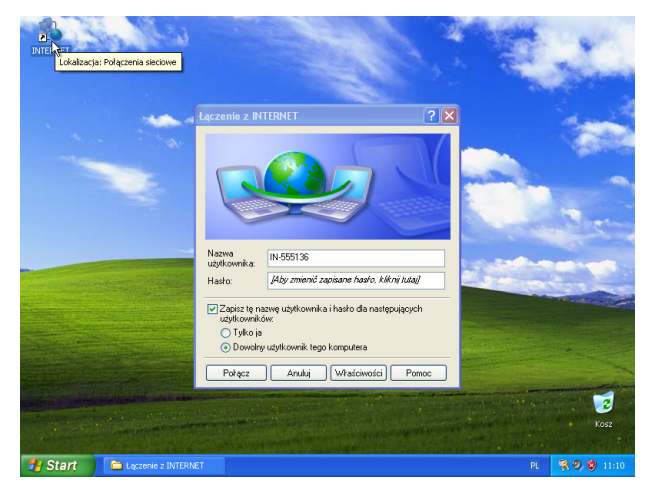

#### Krok 15

Po zakończeniu pracy Kreatora pojawi się okno połączenia z siecią, dane logowania wprowadzone w jednym z poprzednich kroków są już do niego wprowadzone. Aby połączyć się z Internetem klikamy Połącz.

# **INFO-NET**.wsparcie

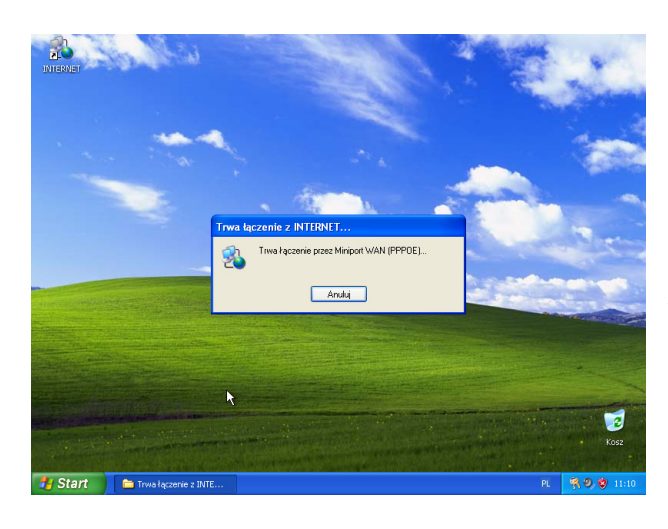

### Krok 16

W trakcie połączenia pokaże się na chwilę okienko pokazujące status próby połączenia do sieci Internet. Okienko to po krótkiej chwili samo zniknie w przypadku udanego połączenia.

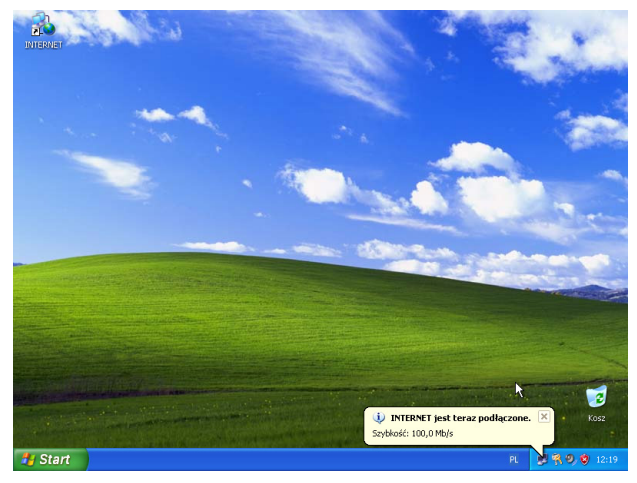

## Krok 17

System Windows informuje użytkownika o nawiązaniu połączenia komunikatem NA-ZWAUSŁUGI (wprowadzona we wcześniejszym kroku) jest teraz podłączone.

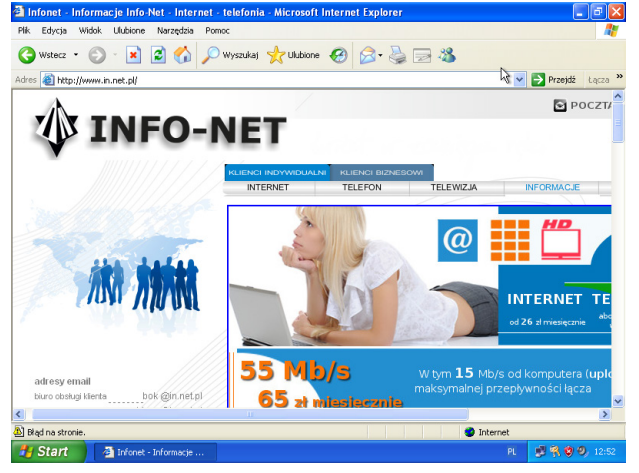

## Krok 18

Aby uprościć połączenie z Internetem, w Cen-Na koniec wystarczy uruchomić przeglądarkę internetową lub inne narzędzia pracujące w sieci i cieszyć się swobodnym, szerokopasmowym dostępem do sieci Internet.

# Pamiętaj, że komputer podpięty bezpośrednio do kabla internetowego (tj. z pominięciem routera) należy każdorazowo połączyć po uruchomienu!